## COPY YOUR MESSAGES FROM WINDOWS MAIL TO YOUR DESKTOP

Follow these steps:

- 1. Open your Windows Mail account.
- 2. From the File tab, click on Export email, then email messages.
- 3. Select Microsoft Windows Mail, then click Next.
- 4. In the next Window, click on Browse.
- 5. Click on the Desktop and then click Make New Folder.
- 6. Rename the New Folder: *Messages*, then click OK.
- 7. At the next window, click Next.
- 8. At the next window, click Next.
- 9. At the following window, click on the All folders bullet, then Next.

10. Finally, click Finish.